## **Roster: Template**

Your brokerage many have different branding templates for you to use. You can find these under **Branding** on the Pages tab in Present. However, you may want to choose which branding is default on your presentations. For example, if you only sell Luxury listings, and you want the luxury brand to be the default, you can set it here! Follow the instructions below to learn how to set your default branding template

## Choosing a Default Template

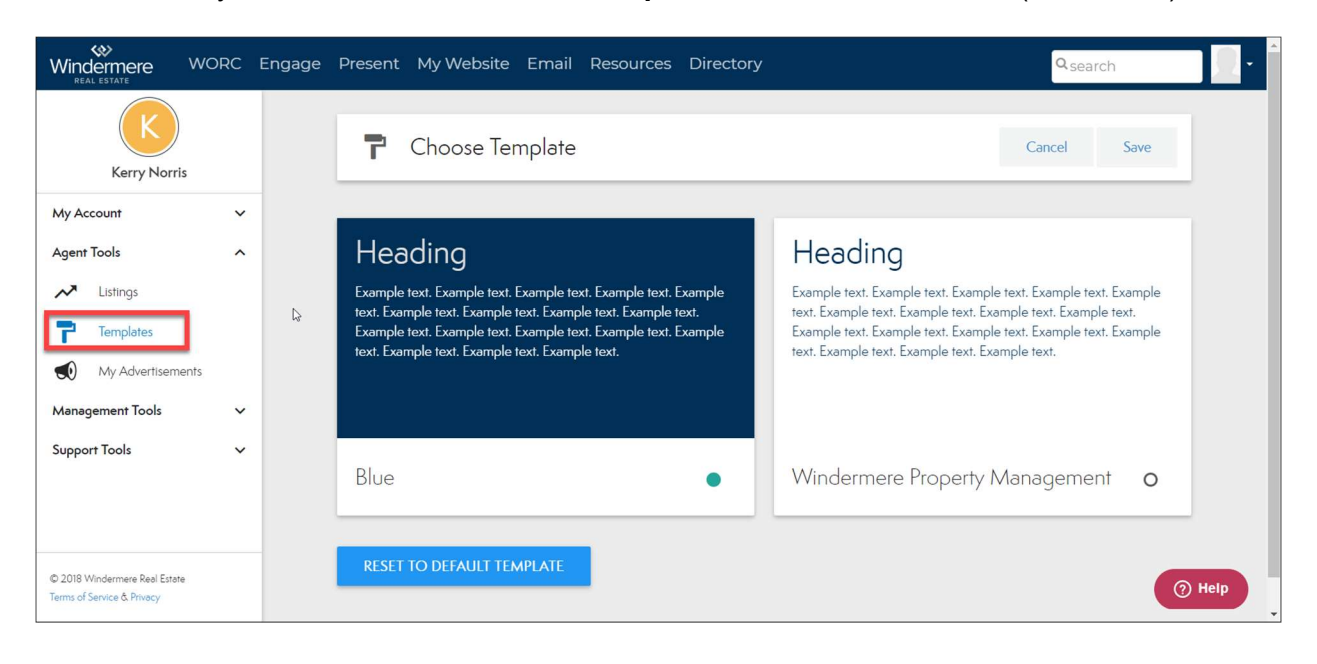

1. From you Roster Account, Select Templates on the left-hand side. (See Below)

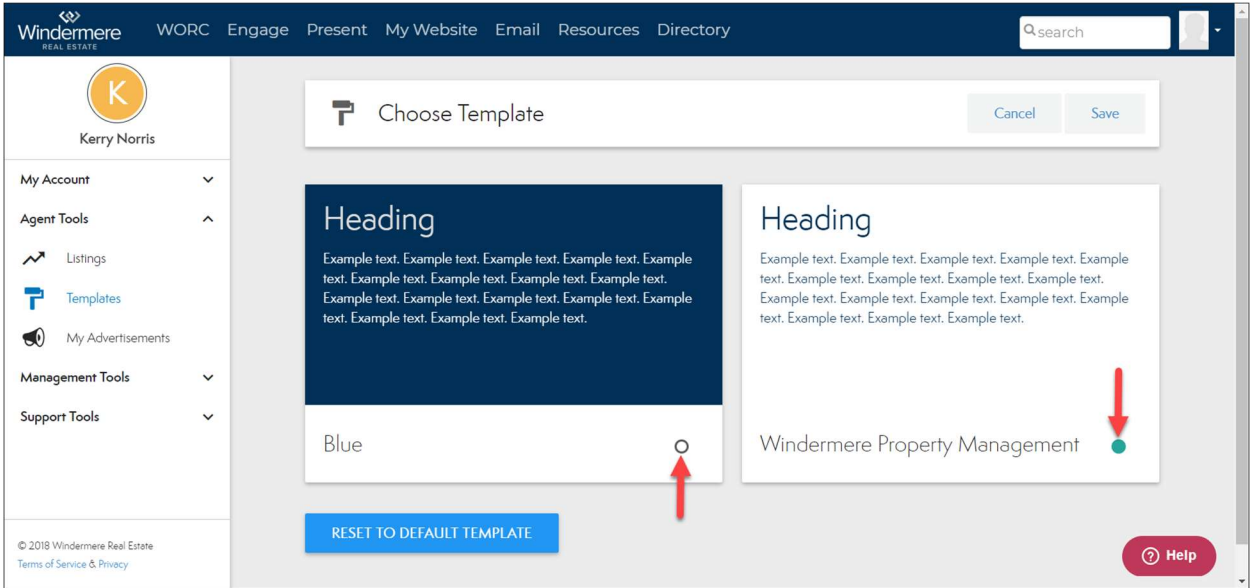

2. To change the default template, select the open circle to turn it green. (See Below)

3. Select Save in the right corner. (See Below)

| Windermere<br>REAL ESTATE                                                                | WORC | Engage Present                                                 | My Website Email Resource                                                                                                    | es Directory                              | Q <sub>search</sub>                                                                                                    |
|------------------------------------------------------------------------------------------|------|----------------------------------------------------------------|----------------------------------------------------------------------------------------------------|-------------------------------------------|----------------------------------------------------------------------------------------------------|
| Kerry Norri                                                                              | s    | 7                                                              | Choose Template                                                                                                    |                                           | Cancel Save                                                                                                    |
| My Account<br>Agent Tools<br>Clistings<br>Templates<br>My Advertisem<br>Management Tools | ents | Head<br>Example te<br>text. Examp<br>Example te<br>text. Examp | Sing<br>ext. Example text. Example text. Example te<br>ple text. Example text. Example text. Example<br>ext. Example text. Example text. Example text.<br>ple text. Example text. Example text. | xxt. Example<br>ole text.<br>xxt. Example | Heading<br>Example text. Example text. Example text. Example<br>text. Example text. Example text. Example text.<br>Example text. Example text. Example text. Example<br>text. Example text. Example text. Example text. |
| Support Tools                                                                            | ~    | Blue                                                           |                                                                                                    | 0                                         | Windermere Property Management                                                                                                    |
| © 2018 Windermere Real Estat<br>Terms of Service & Privacy                               | e    | RESET T                                                        | O DEFAULT TEMPLATE                                                                                                    |                                           | () Help                                                                                                    |

## **Reset Default Templates**

If you would like to reset your branding template back to the Brokerages default template, you can do so in Roster.

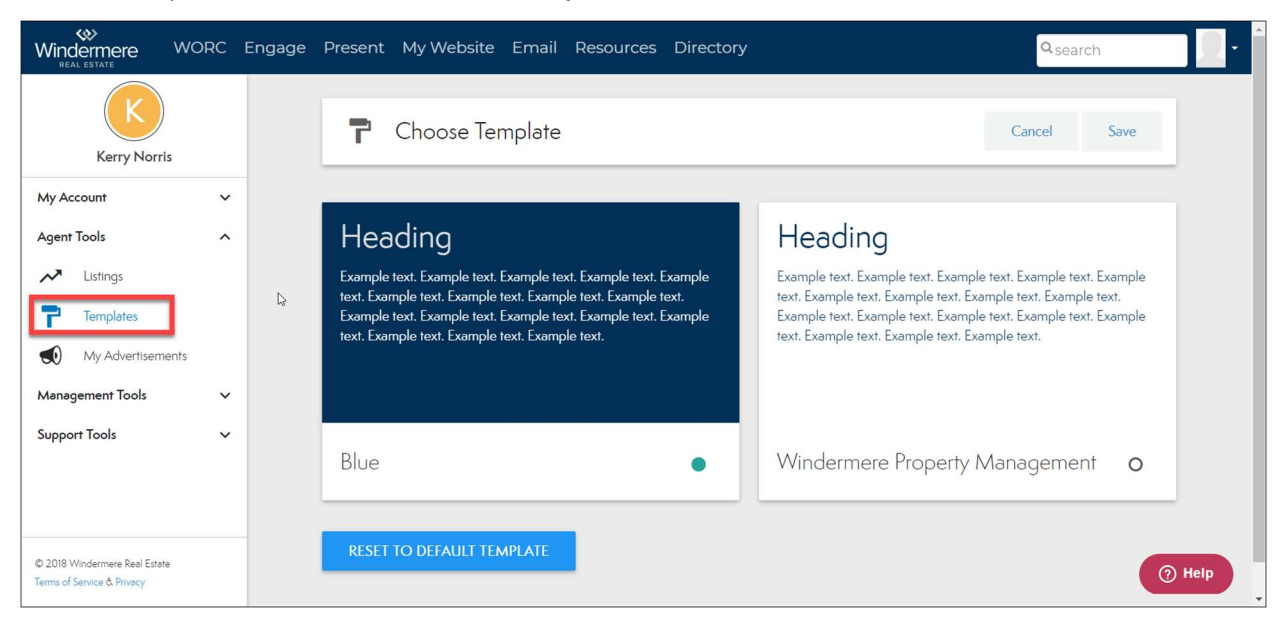

1. From your, Roster Account, Select Templates on the left-hand side. (See Below)

## 2. Select Reset to Default Template. (See Below)

| Windermere<br>REAL ESTATE                                            | WORC                     | Engage Present My Website Email Res                                                                                                    | ources Directory                                            | Qsearch                                                                                                    |
|----------------------------------------------------------------------|--------------------------|----------------------------------------------------------------------------------------------------|-------------------------------------------------------------|----------------------------------------------------------------------------------------------------|
| Kerry Norri                                                          | s                        | <b>P</b> Choose Template                                                                                                    |                                                             | Cancel Save                                                                                                    |
| My Account<br>Agent Tools<br>Clustings<br>Templates<br>My Advertisem | <ul> <li>ents</li> </ul> | Heading<br>Example text. Example text. Example text. Example text. Example text. Example text. Example text. Example text. Example text. Example text. Example text. Example text. Example text. Example text. Example text. | mple text. Example<br>. Example text.<br>mple text. Example | Heading<br>Example text. Example text. Example text. Example<br>text. Example text. Example text. Example text. Example text.<br>Example text. Example text. Example text. Example<br>text. Example text. Example text. Example text. |
| Support Tools                                                        | ~                        | Blue                                                                                                    | 0                                                           | Windermere Property Management                                                                                                    |
| © 2018 Windermere Real Estat<br>Terms of Service & Privacy           | e                        | RESET TO DEFAULT TEMPLATE                                                                                                    |                                                             | () Help                                                                                                    |

1. Select Reset to Default Template. (See Below)